# Senserio step by step

## Step 1

Gå inn på <u>www.ktk.no</u> og velg "Bestill Bane".

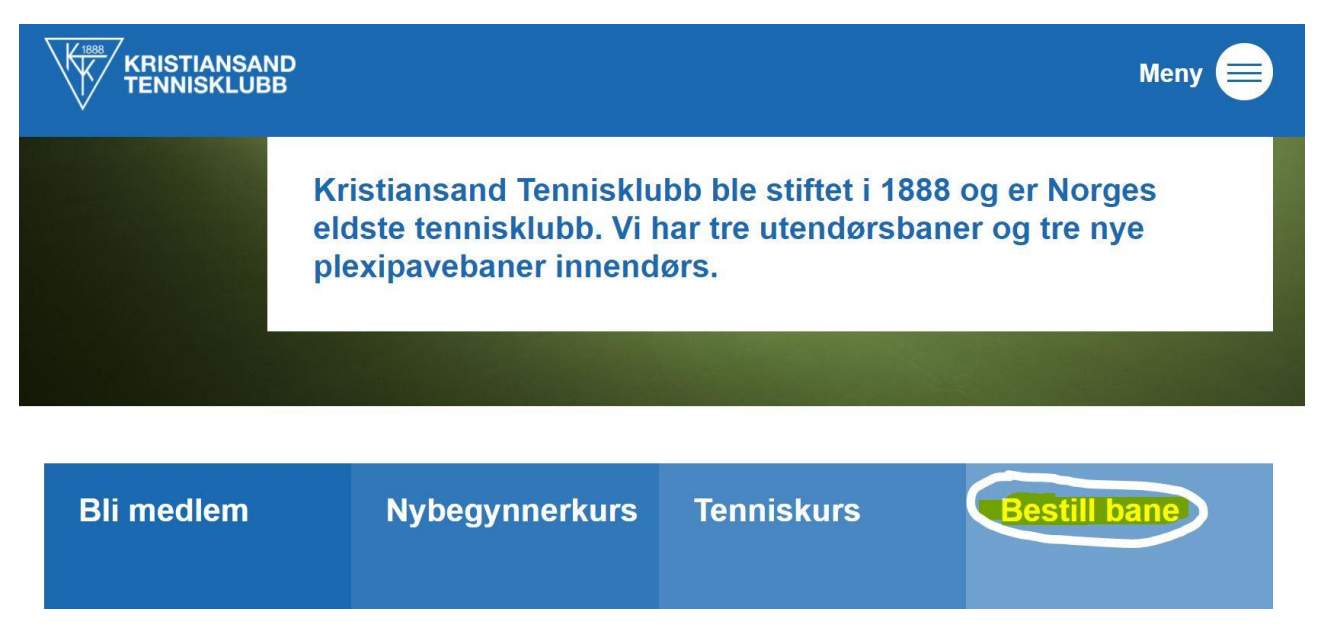

#### Step 2

Registrer deg i brukerens/spillerens /kursdeltakerens navn. Dvs at foreldre skal bruke barnets navn, og ikke sitt eget hvis registreringen gjelder for barnet.

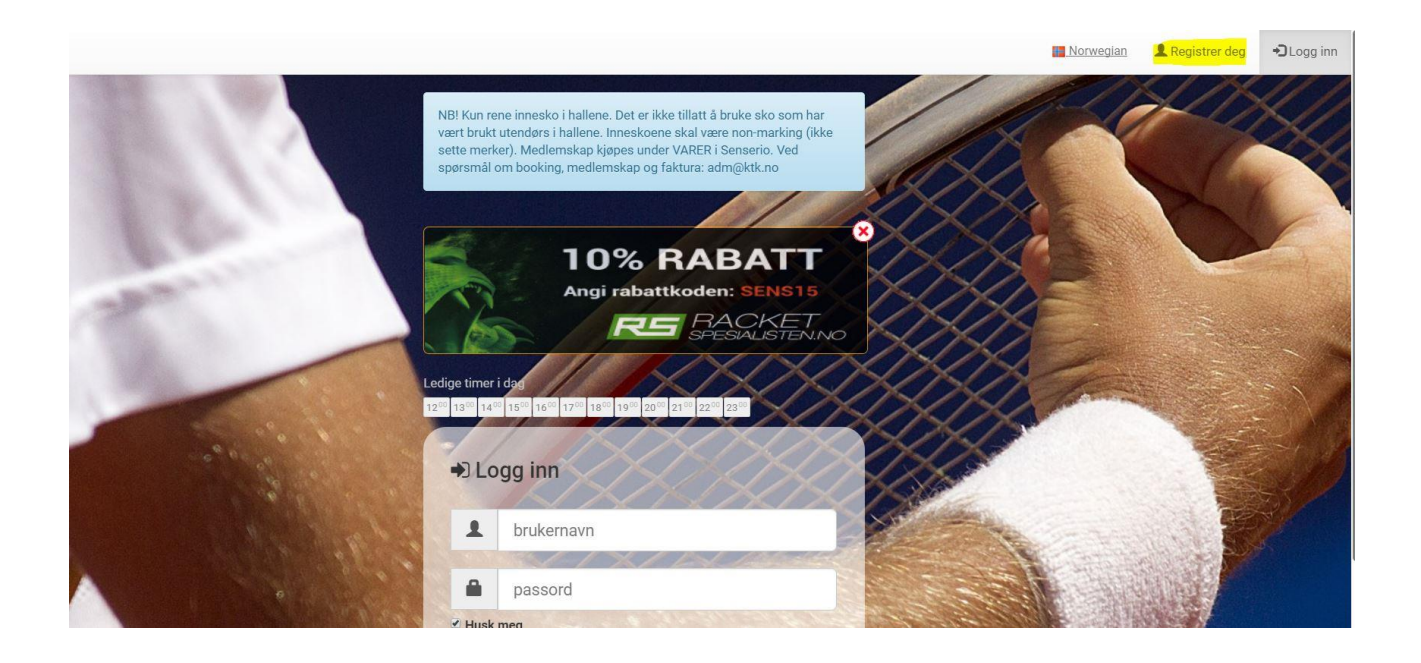

## Step 3

NB! Man kan kun opprette en bruker på en/samme epost-adresse.

| Fyll ut skjemaet for å<br>om brukernavn og pa | registrere deg. Alle telt må tylles ut. Ved fullført registrering sender vi deg en e-post med informasjon<br>ssord. |  |
|-----------------------------------------------|----------------------------------------------------------------------------------------------------|--|
| ornavn                                        |                                                                                                    |  |
| ternavn                                       |                                                                                                    |  |
| dresse                                        |                                                                                                    |  |
| ostNr/Sted                                    | 4 siffer                                                                                                    |  |
| lobil                                         | 8 siffer                                                                                                    |  |
| -post                                         |                                                                                                    |  |
| jenta e-post                                  |                                                                                                    |  |
| jønn                                          | Mann 🔹                                                                                                    |  |
| ødt                                           | dd ▼ mm ▼ âr ▼                                                                                                    |  |
| and                                           | Norre                                                                                                    |  |

## Step 4

Logg deg så på med aktuelle brukernavn og tilsendte passord (på mail).

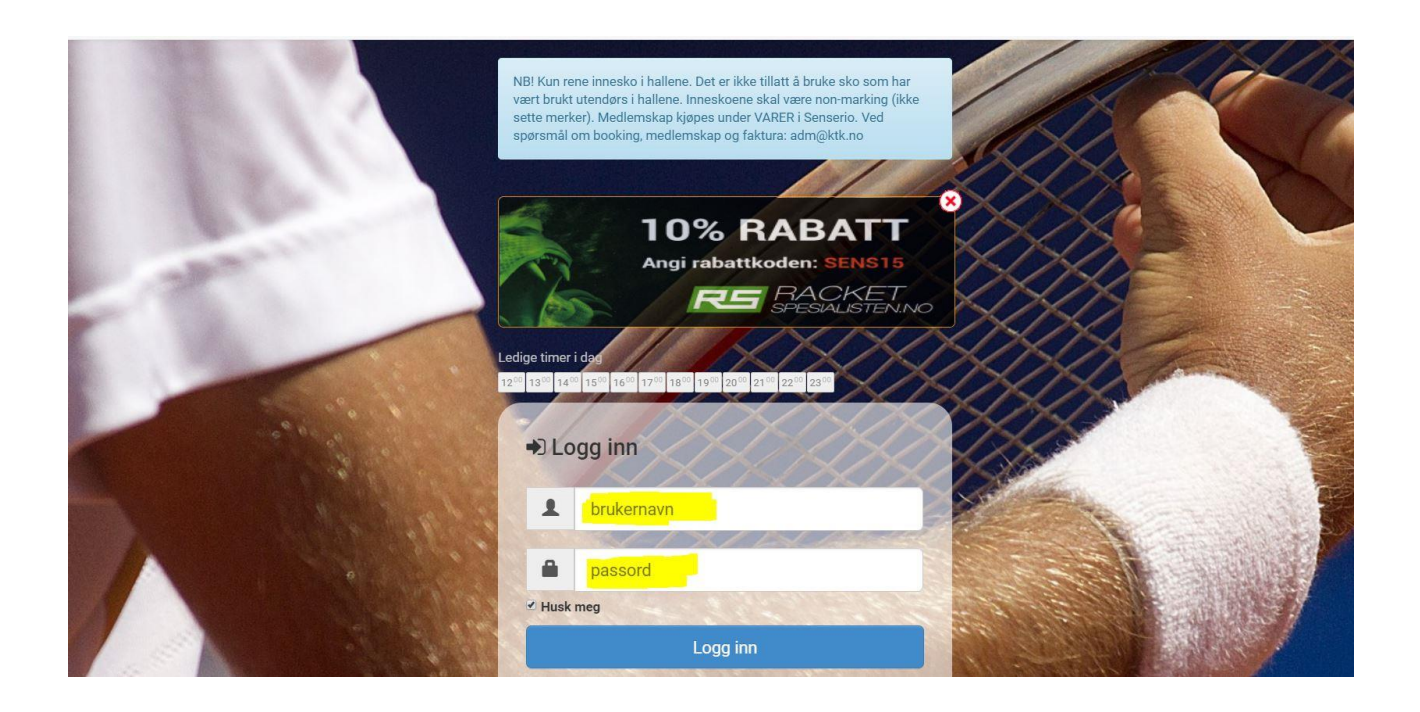

#### Step 5

Aktuelle medlemskap kjøpes under VARER. Igjen: Medlemskap er individuelt og knyttes til brukeren. Dvs at foreldre kjøper medlemskap for barn i barnets bruker/bookingtilgang, og anvender ikke forelderens bruker/bookingtilgang til dette.

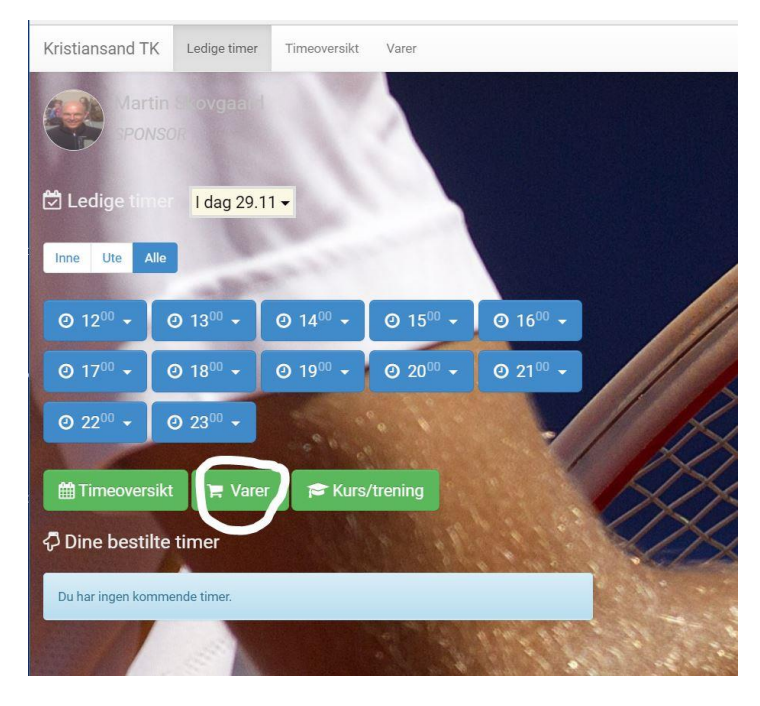

#### Step 6

Medlemskap er individuelle og dersom f.eks. både far og sønn skal være medlem så skal det opprettes medlemskap for begge på hver sin respketive booking og kjøpes riktig type medlemskap. For familiemedlemskap sender man mail til <u>adm@ktk.no</u> med navn på alle familiemedlemmer som inngår i dette.

Man må ha gyldig medlemskap for å kunne delta på kurs.

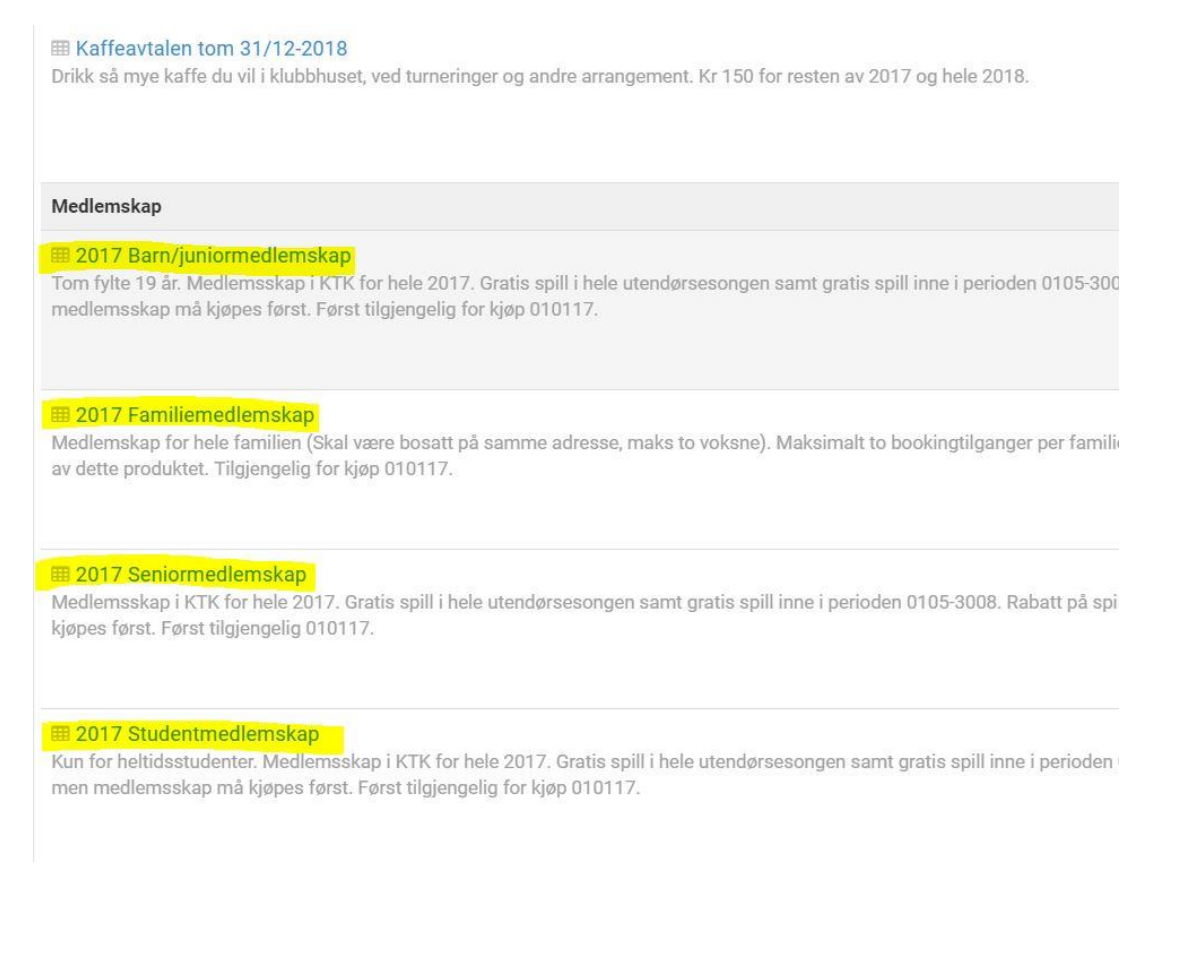

## Step 7

For å kunne delta på kurs så skal man ha et gyldig medlemskap i KTK. Dersom det aktuelle kurset ikke er synlig i senserio kan det være fordi medlemskapet på den aktuelle brukeren ikke er gydlig/riktig registrert. Kontakt da adm@ktk.no

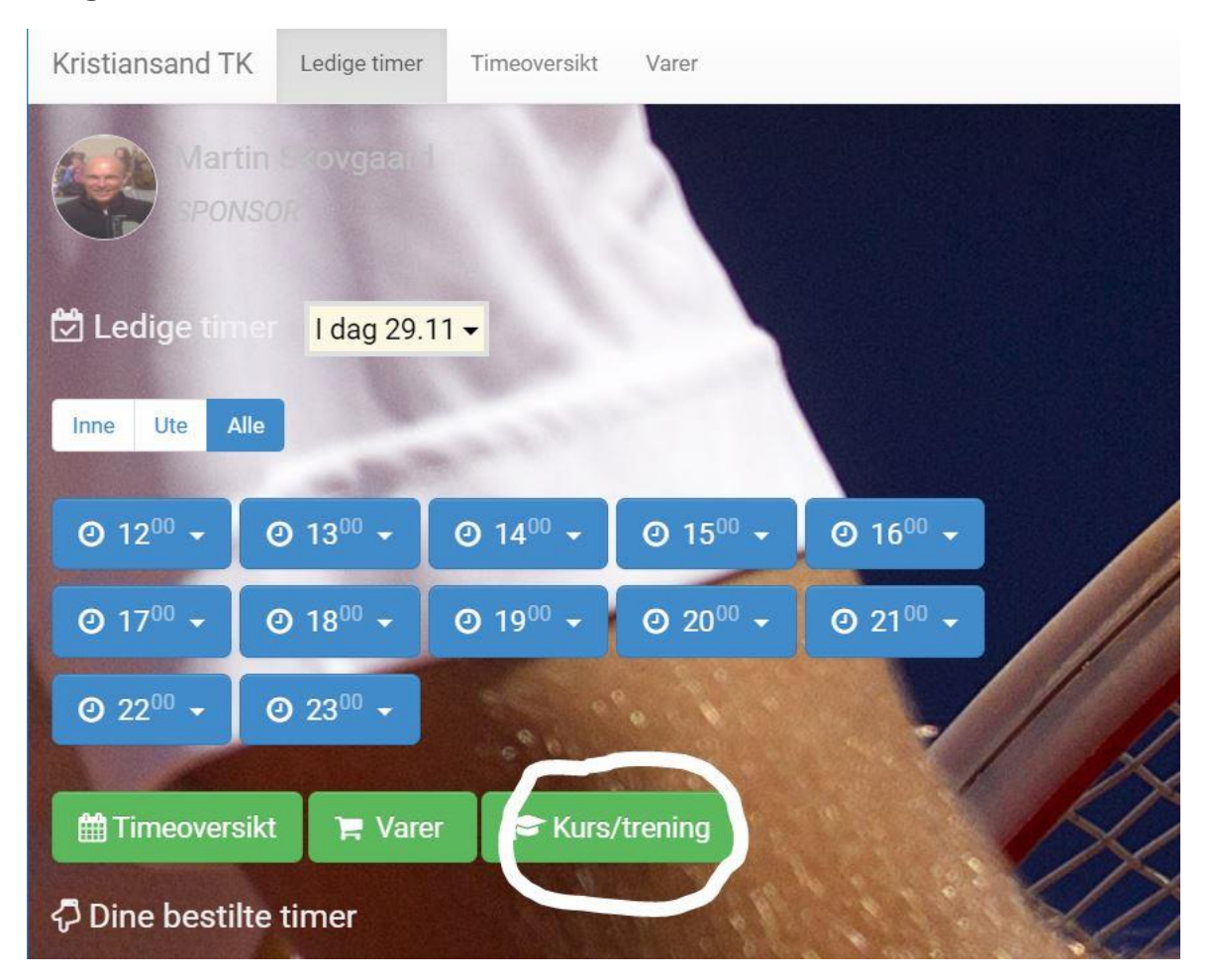

#### Step 8

Husk å betale riktig kursavgift jfr antall ganger per uke. 3 ganger per uke kun etter avtale med Renè (trener@ktk.no)

| Kurs                                                                                                    |                     |
|----------------------------------------------------------------------------------------------------|---------------------|
| 1. Barn/juniorkurs Høstsemester 2017- en gang/uke<br>Ordinært ukentlig barn/juniorkurs. Kursene følger skoleruta-dvs. ikke skole=ikke kurs Fra uke 33 til uke 51 (1608-2112). Kontakt<br>post@ktk.no dersom du er ny og vil begynne på kurs. Må tegne medlemskap først for å kunne delta på ordinære kurs. Medlemskap kjøpes<br>på Senserio i kursdeltakers navn.     | René Aarup<br>Olsen |
| A 2. Barn/juniorkurs Høstsemester 2017-to ganger/uke<br>Ordinært ukentlig barn/juniorkurs. Kursene følger akoleruta- dvs. Ikke skole=ikke kurs Fra uke 33 til uke 51 (1608-2112). Kontakt<br>post@ktk.no dersom du er ny og vil begynne på kurs. Må tegne medlemskap først for å kunne delta på ordinære kurs. Medlemskap kjøpes<br>på Senserio i kursdeltakers navn. | René Aarup<br>Olsen |
| A 3. Barn/juniorkurs Høstsemester 2017- tre ganger/uke Ordinært ukentlig barn/juniorkurs. Kursene følger skoleruta- dvs. ikke skole=ikke kurs Fra uke 33 til uke 51 (1608-2112). Kontakt post@ktk.no dersom du er ny og vil begynne på kurs. Må tegne medlemskap først for å kunne delta på ordinære kurs. Medlemskap kjøpes på Senserio i kursdeltakers navn.        | René Aarup<br>Olsen |
| A Voksenkurs Høstsemester 2017- en gang/uke<br>Ordinært ukentlig voksenkurs. Kursene følger skoleruta- dvs. ikke skole=ikke kurs . Kontakt post@ktk.no dersom du er ny og vil begynne på<br>kurs. Må tenne medlemskap først for å kunne delta på ordinære kurs. Medlemskap kiøpes på Senserio i kursdeltakers navn.                                                   | René Aarup<br>Olsen |